# Soft One®

## Käsikirja

Nettohinnaston päivitys

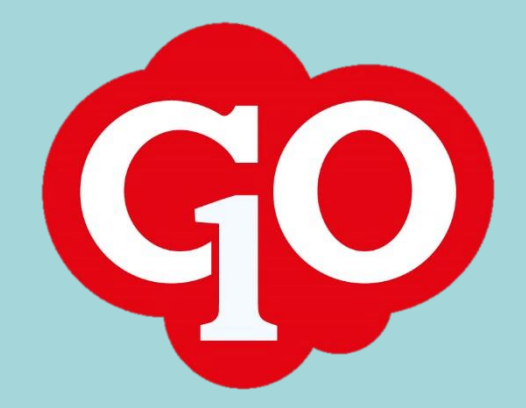

Soft One

## Sisällysluettelo

| Nettohinnaston päivitys    | 1 |
|----------------------------|---|
| Tuotetiedostojen lataus    | 1 |
| Tuotetiedostojen yhdistely | 2 |
| Nettohinnaston päivitys    | 3 |

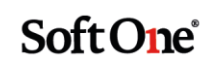

### Nettohinnaston päivitys

SoftOne GO -järjestelmään on mahdollista päivittää seuraavien tukkujen toimittamat yrityskohtaiset OVT-nettohinnastot:

- Ahlsell
- Dahl
- Onninen
- Rexel
- SLO

Näiden lisäksi Malmberg-Elektron Excel-muotoisen hinnaston päivitys on mahdollista.

SoftOne GO:n hinnaston tuonnissa tarvitaan tuotetiedot ja hintatiedot eri tiedostoissa OVTmuotoisena. Tukut toimittavat kuitenkin vain hintatiedot, joten tuotetiedot on itse ladattava esim. LVISNetin hinnastopalvelimelta.

Osa tukuista on jakanut lvi-puolen tuotetiedot useampaan eri tiedostoon. Tällöin kaikki tuotetiedot ladataan ja yhdistellään manuaalisesti yhdeksi tiedostoksi.

Ahlsellin ja Onnisen hinnaston päivityksessä on huomioitava onko kyseessä lvi- vai sähköhinnasto.

#### **Tuotetiedostojen lataus**

#### Ahlsell LVI

Tiedostojen lataus selaimella osoitteesta https://hinnastot.lvisnet.fi/ahlsell/.

Ladattavat tiedostot:

- AITUOTE.zip
- AKTUOTE.zip
- ALTUOTE.zip
- APTUOTE.zip

#### Ahlsell Sähkö

Tiedostojen lataus selaimella osoitteesta https://hinnastot.lvisnet.fi/ahlsell/.

Ladattavat tiedostot:

• ASTUOTE.zip

#### Dahl

Tiedostojen lataus selaimella osoitteesta <u>https://hinnastot.lvisnet.fi/dahl/</u>. Ladattavat tiedostot:

- DITUOTE.zip
- DLTUOTE.zip

1

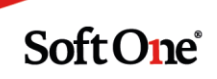

#### **Onninen LVI**

Tiedostojen lataus selaimella osoitteesta https://hinnastot.lvisnet.fi/onninen/.

Ladattavat tiedostot:

- OITUOTE.zip
- OKTUOTE.zip
- OLTUOTE.zip
- OTTUOTE.zip

#### Onninen Sähkö

Tiedostojen lataus selaimella osoitteesta <u>https://hinnastot.lvisnet.fi/onninen/</u>. Ladattavat tiedostot:

• OSTUOTE.zip

#### Rexel

Tiedostojen lataus selaimella osoitteesta https://hinnastot.lvisnet.fi/rexel/.

Ladattavat tiedostot:

• ETUOTE.zip

#### SLO

Tiedostojen lataus selaimella osoitteesta https://hinnastot.lvisnet.fi/slo/.

Ladattavat tiedostot:

• STUOTE.zip

#### Tuotetiedostojen yhdistely

Pura pakatut tuotetiedostot johonkin tiettyyn kansioon. Jos tuotetiedostoja on useampia, on niiden sisältö yhdisteltävä yhteen tiedostoon.

- 1. Avaa tekstieditori, esim. Muistio (Notepad). Tähän tiedostoon yhdistellään tuotetiedostojen sisältö (yhdistelytiedosto).
- 2. Avaa yksi tuotetiedostoista tekstieditorilla.
- 3. Valitse kaikki teksti tuotetiedostosta (Ctrl+A) ja kopioi teksti leikepöydälle (Ctrl+C).
- 4. Siirry tiedostoon, johon tuotetiedot yhdistellään (ks. kohta 1).
- 5. Mene tiedoston loppuun, tyhjän rivin alkuun, ja liitä leikepöydälle kopioitu teksti (Ctrl+V).
- 6. Jatka näin tiedosto kerrallaan kunnes kaikkien tuotetiedostojen sisältö on kopioitu yhdistelytiedostoon.

Soft One

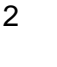

7. Tallenna yhdistelytiedosto siten, että sen **merkistökoodaus on ANSI**. Muistiossa koodauksen voi valita kun tiedoston tallentaa ensimmäisen kerran tai valitsee toiminnon *Tallenna nimellä*.

| Tiedostonimi:     | Onninen tuotteet.txt ~    |               |   |          |         | $\sim$ |
|-------------------|---------------------------|---------------|---|----------|---------|--------|
| Muoto:            | Tekstitiedostot (*.txt) ~ |               |   |          |         | $\sim$ |
| ∧ Piilota kansiot |                           | Koodaus: ANSI | ~ | Tallenna | Peruuta |        |

#### Nettohinnaston päivitys

- 1. Kirjaudu SoftOne GO -järjestelmään ja siirry toimintoon Laskutus > Tuo > Hinnastot.
- 2. Valitse Toimittaja-valikosta tukku, jonka hinnastoa olet tuomassa.
  - Ahlsell LVI → AhlsellFIPLNetto
  - Ahlsell Sähkö → AhlsellFINetto
  - Dahl → DahlFINetto
  - Onninen LVI → OnninenFINettoLVI
  - Onninen Sähkö → OnninenFINettoS
  - Rexel → RexelFINetto
  - SLO → SLOFINetto
- 3. Toimittajavalinnan jälkeen ruudulla tulee näkyä kaksi tiedostovalintaa. Ylempään valitaan tuotetiedosto, alempaan hintatiedosto.

| Tuo hi     | innasto                               |   |
|------------|---------------------------------------|---|
| Tiedosto   | Valitse tiedosto Onninen tuotteet.txt |   |
| Tiedosto   | Valitse tiedosto Nettohinnninen.txt   |   |
| Toimittaja | OnninenFINettoLVI                     | ~ |

4. Lopuksi klikataan Tuonti-painiketta.

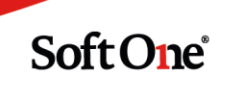